## TUTORIAL PARA REALIZAR INSCRIÇÃO EM PROCESSO SELETIVO

A inscrição é realizada na área pública do Sistema Integrado de Gestão de Atividades Acadêmicas (SIGAA), no link:

https://sistemas.ufrb.edu.br/sigaa/public/home.jsf#

Nessa página o candidato deve escolher entre "Stricto Sensu" (Mestrado ou Doutorado) ou "Lato Sensu" (Especialização ou Residência) a depender do processo seletivo em que se inscreverá.

|                                                                           | Universidade Federal do Recôncavo da Bahia |                                                                                                    |                   | Cruz das Almas, 26 de Setembro de 2019                    |                                                      |  |
|---------------------------------------------------------------------------|--------------------------------------------|----------------------------------------------------------------------------------------------------|-------------------|-----------------------------------------------------------|------------------------------------------------------|--|
|                                                                           | SIGAA<br>Sistema Integrado                 | de Gestão de Atividades Acadêmicas                                                                                                    | Acessi<br>Deficie | ível para<br>entes visuais                                | ENTRAR NO SISTEMA                                    |  |
| Académico<br>Ensino<br>Extensão<br>Graduação<br>Pesquisa                  |                                            | Docentes<br>Acesse as páginas públicas dos docentes da UFRB.<br>Chefes, Coordenações e Diretores.<br>Consulte os coordenadores de curso, coordenador<br>de área de conhecimento e diretores de centro. |                   | <b>Autenticação</b> (<br>Efetue a autentic<br>Delo SIGAA. | <b>de Documentos</b><br>ação dos documentos emitidos |  |
| Pós-Graduação<br>Stricto Sens<br>Lato Sensu<br>Processos Selet<br>Técnico | ev<br>TIVOS                                | Centro de Ensin <mark>, /Unidades Especializadas</mark><br>Cinheça os centros unidades especializadas da<br>UFRB.                                                                                      |                   | Áreas de Conh                                             | <b>accimento</b><br>; de Conhecimento da UFRB,       |  |
| Notícias e Comu                                                           | NICADO5                                    |                                                                                                    |                   |                                                           |                                                      |  |

| Cruz das Almas, 26 de Setembro de 201                                                                                                    |  |  |
|----------------------------------------------------------------------------------------------------|--|--|
| Acessível para<br>Deficientes visuais                                                                                                    |  |  |
| Variante Componentes Curriculares   Consulte os detalhes e os programas dos componentes curriculares ministrados nos cursos de graduação da UFRB.   Programas de Pós-Graduação   Conheça os programas de pós-graduação da UFRB. |  |  |
|                                                                                                    |  |  |

Após clicar em processo seletivo aparecerá para o candidato todos os processos seletivos disponíveis.

| consultar e, caso o período de inscrições esteja aberto, preencher o formulário destinado para tal .<br>Será possível visualizar as informações destes processos, como o curso a que ele se refere, o período de<br>inscrição, alguns arquivos associados (como editais e manuais) e as instruções aos candidatos.<br>Para cada processo listado está também disponível um <b>formulário de inscrição</b> para os candidatos.<br>Os períodos dos processos seletivos marcados na cor <b>verde</b> estão em aberto. |                       |              |                                                    |     |  |  |  |
|----------------------------------------------------------------------------------------------------|-----------------------|--------------|----------------------------------------------------|-----|--|--|--|
| CONSULTAR INSCRIÇO<br>CPF:<br>A pessoa é estrangeira e<br>Buscar Cancelar                                                                                                    | anão possui CPF.      |              |                                                    |     |  |  |  |
| 🍓: Acessar página do programa 🚳: Visualizar d                                                                                                    | ados do processo s    | eletivoooo   |                                                    |     |  |  |  |
| ÚLTIMOS PROCESSOS SELET                                                                                                    | rivos<br>Nívol        | NO Vagas     | Davíado do Inseriçãos                              |     |  |  |  |
| TESTE                                                                                                    | MESTRADO              | 10           | 23/09/2019 a 30/11/201                             | 9 6 |  |  |  |
| EDITAL DE SELECÃO PPG 2020.1                                                                                                    | HESTRADO              | 10           | 25/05/2019 8 50/11/201                             |     |  |  |  |
|                                                                                                    | DOUTODADO             | 10           | 02/00/2010 - 20/00/201                             | (   |  |  |  |
| MESTRADO EM CIÊNCIAS AGRÁRIAS                                                                                                    | MESTRADO              | 8            | 02/09/2019 a 30/09/2019<br>02/09/2019 a 30/09/2019 | 9   |  |  |  |
| PROCESSO SELETIVO ALUNO ESPECIAL 2020.1 PPGPPSS                                                                                                    |                       |              |                                                    | 6   |  |  |  |
| MESTRADO PROFISSIONALIZANTE EM GESTÃO-POLITICAS PÚBLICAS E SEGURANÇA SOCIAL                                                                                                    | MESTRADO              | 12           | 30/07/2019 a 31/10/201                             | 9 🤅 |  |  |  |
| ALUNO ESPECIAL                                                                                                    |                       |              |                                                    | 6   |  |  |  |
| MESTRADO PROFISSIONALIZANTE EM GESTÃO-POLITICAS PÚBLICAS E SEGURANÇA SOCIAL                                                                                                    | MESTRADO              | 20           | 08/07/2019 a 30/11/201                             | 9 🤅 |  |  |  |
| PROCESSO SELETIVO CIÊNCIA ANIMAL 2019.2                                                                                                    |                       |              |                                                    | 6   |  |  |  |
| MESTRADO EM CIÊNCIA ANIMAL                                                                                                    | MESTRADO              | 12           | 10/06/2019 a 26/06/202                             | D 🤅 |  |  |  |
| EDITAL 2020.1                                                                                                    |                       |              |                                                    | 6   |  |  |  |
| MESTRADO PROFISSIONALIZANTE EM GESTÃO-POLITICAS PÚBLICAS E SEGURANÇA SOCIAL                                                                                                    | MESTRADO              | 30           | 29/08/2019 a 31/08/201                             | 9 🤅 |  |  |  |
| << Voltar ao menu princi                                                                                                    | ipal                  |              |                                                    |     |  |  |  |
| SIGAA   Coordenadoria de Tecnologia da Informação <u>  Copyright © 2006-20</u>                                                                                                    | 019 - UFRB - sigprepr | oducao.prepr | oducao v3.17.283.ufrb                              |     |  |  |  |

A inscrição se inicia clicando na seta verde <sup>Q</sup> do processo seletivo de interesse do candidato.

Em seguida, aparecerão os links para "Edital do Processo" e "Manual do Candidato".

Abaixo, tem o link para fazer a inscrição e começar a preencher o formulário de inscrição.

| SIGAA<br>Sistema Integrado de       | Gestão de Atividades Acadêmicas                                                   |
|-------------------------------------|-----------------------------------------------------------------------------------|
| ORTAL DO COORDENADOR STRICTO > PROC | iesso Seletivo                                                                    |
|                                     | Dados do Processo Seletivo                                                        |
| Curso:                              | MESTRADO EM CIÊNCIAS AGRÁRIAS/PPGCIEAGR - CRUZ DAS ALMAS<br>PPG CIENCIAS AGRARIAS |
| Nível:                              | MESTRADO                                                                          |
| Período de Inscrições:              | 02/09/2019 às 17:00 - 30/09/2019 às 23:59                                         |
| Número de Vagas:                    | 8                                                                                 |
| Questionário Específico:            | Edital de seleção PPG 2020.1                                                      |
|                                     | Clique AQUI para ler o Edital do Processo!                                        |
|                                     | Clique AQUI para ler o Manual do Candidato!                                       |
|                                     | Clique AQUI para inscrever-se!                                                    |
| ESCRIÇÃO E ORIENTAÇÕES AOS CANDIDAT | us                                                                                |
|                                     |                                                                                   |
|                                     |                                                                                   |

No formulário de inscrição o candidato deve preencher seus dados pessoais. Os campos que têm a "estrela" ao lado são de preenchimento obrigatório.

| Formulário de Insci                                           | RIÇÃO                  |           |
|---------------------------------------------------------------|------------------------|-----------|
| DADOS PESSOAIS                                                |                        |           |
| CPF: *                                                        |                        |           |
| A pessoa é estrangeira e não possui CPF                       |                        |           |
| Nome: *                                                       |                        |           |
| E-mail: *                                                     |                        |           |
| Nome da Mae: *                                                |                        |           |
| Nome do Pai:                                                  | Data de                |           |
| Sexo: \star 🖲 Masculino 🔍 Feminino                            | Nascimento:            |           |
| Estado Civil: * SELECIONE 🔻                                   | Etnia: \star SELECIONE | •         |
| NATURALIDADE                                                  |                        |           |
| Pais: \star Brasil 🔻                                          | UF: 🖈 Bahia 🔻          |           |
| Município: * SELECIONE 🔻                                      |                        |           |
| DOCUMENTOS                                                    |                        |           |
| RG: *                                                         | Órgão de               |           |
| UE: A Pabia                                                   | Data de                |           |
|                                                               | Expedição:             |           |
| Título de Eleitor:                                            | Zona: Seção:           |           |
| UE: Babia                                                     | Data de                |           |
| U. Dena                                                       | Emissão:               |           |
| Passaporte:                                                   |                        |           |
| Endereço                                                      |                        |           |
| CEP: \star 59 🧠 (clique na lupa para buscar o endereço do CE  | P informado)           |           |
| Logradouro: *                                                 |                        | N. *      |
| Bairro: *                                                     | Complemento:           | 7.0-01000 |
| UF: * Bahia                                                   | Município: * SELECIONE |           |
| Tel. Fixo: ()                                                 | Tel. Celular: * ()     |           |
| FORMAÇÃO ΑςΑΦΕΜΙζΑ                                            |                        |           |
| Graduação: *                                                  | Ano de                 |           |
| Instituição:                                                  | conclusão:             |           |
|                                                               |                        |           |
| ATUAÇÃO PROFISSIONAL                                          | Carao (Euroña)         |           |
| Logradourot                                                   | Cargo/Função:          | N 9.      |
|                                                               |                        | N:        |
|                                                               | Tel.                   | •         |
| CEP:                                                          | Profissional: ()       |           |
| Manterá vínculo empregatício durante o curso                  | ? 🔘 Sim 🖲 Não          |           |
| Continuará a receber salário                                  | ? 🔘 Sim 🖲 Não          |           |
| Receberá ajuda de seu órgão empregador para realizar o curso? | ? 🔘 Sim 🖲 Não          |           |
|                                                               |                        |           |

Na segunda parte do formulário aparecerá o questionário referente às informações do processo seletivo. Deverão ser respondidas questões, como por exemplo, sobre as modalidade de vaga e linha de pesquisa. É também nessa parte que serão anexados os documentos pessoais, o projeto de pesquisa e toda a comprovação do currículo. Os arquivos anexados deverão ter o tamanho máximo 20MB.

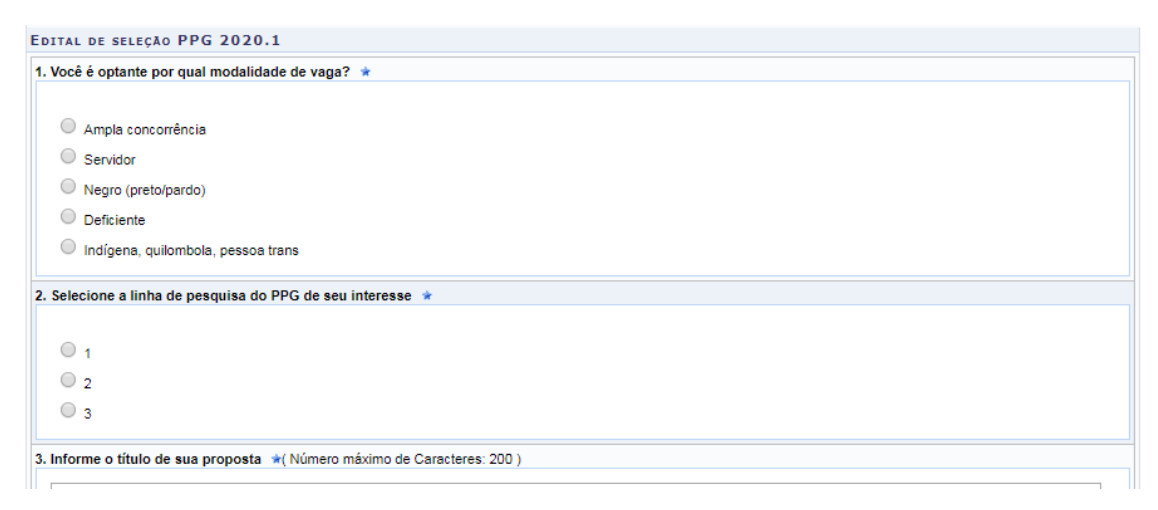

Por fim, o candidato deve confirmar a sua inscrição.